# **Canary Labs**

Watch the video tutorial (no audio)

# Summary Information

Communication Driver Name: CanaryLabs Historian

Current Version: 1.0.0.1

Implementation DLL: T.ProtocolDriver.CanaryLabs.dll

Manufacturer: CanaryLabs

# System Requirements

The following requirements must be matched in order to use the CanaryLabs driver:

- Product version 9.1
- .Net Framework 7.1 or higher

For more information on how to set up the CanaryLabs Environment, see the Appendix.

# **Channel Configuration**

## **Protocol Options**

Protocol options are not used in this driver. The remaining channel configurations are the same as in the reference guide.

# Node Configuration

## **Station Configuration**

The station parameters are:

- ServerName: The name or IP address of the machine running the CanaryLabs Historian. (If the service is not running in the default port, the syntax should be: ?ComputerName?:?PortNumber? or ?IpAddress?:?PortNumber?)
- ClientID: Indicates the client identification that is used to make calls in the Canary service
- ConnectionType: Specifies the ConnectionType with the service

The options are:

- Anonymous: Connection using no credentials
- · UserName: Connection using a username/password that is defined in CanaryAdmin
- · Windows: Connection using Windows credentials
- UserName: The user name used for verification (Valid for the Username and Windows connection types)
- Password: The password used for verification (Valid for the Username and Windows connection types)
- Views: A list of views found in the specified ServerName. If the view is virtual, the Node will be Read-Only
- Dataset: The name of the dataset you will connect to. (Not available when the selected view is Virtual)

Use the Test Connection button to check the connection with the Server and Database.

With a Success! status message, 3 features are enabled for this Driver:

- 1. Import Tool
- 2. Unified Namespace
- 3. Asset Modeling

The Import Tool is described in this section, and the other two are detailed in the Appendix.

## Import Tool

⚠

You can automatically import the existing Canary Variables into your Project by clicking on the Import button.

This tool allows you to choose variables, from the list, that will be imported into your project; automatically creating the Tags and Communication Points.

| col: CanaryLabs<br>ode: CanaryLabs1                                                                                                    | Help-                                                                                                    | New                                                                                                    |             |                            |                                         |      |
|----------------------------------------------------------------------------------------------------|----------------------------------------------------------------------------------------------------|----------------------------------------------------------------------------------------------------|-------------|----------------------------|-----------------------------------------|------|
|                                                                                                    |                                                                                                    | Sync Device Node                                                                                                    |             |                            |                                         |      |
| Node Station: localhost;MyClient;A                                                                                                    | nonymous;;;                                                                                                |                                                                                                    |             |                            |                                         |      |
| Refresh If 'New' column is blo<br>importing.                                                                                                    | nk and 'Import' o                                                                                          | column is checked then TagName will be                                                                                                    | overwritter | n. 'Import' colu<br>Filter | umn can be unchecked be,<br>by address: | fore |
| TagName                                                                                                    | Туре                                                                                                    | Address                                                                                                    | Import      | New                        | Description                             |      |
| FloatWave                                                                                                    | Integer                                                                                                    | II<br>Historian.FloatWave                                                                                                    | <b>√</b>    | *                          |                                         |      |
|                                                                                                    |                                                                                                    |                                                                                                    |             | all                        |                                         |      |
| IntWave                                                                                                    | Integer                                                                                                    | Historian.IntWave                                                                                                    | - V         | Y                          |                                         |      |
| IntWave<br>RampWave                                                                                                    | Integer                                                                                                    | Historian.IntWave<br>Historian.RampWave                                                                                                    | *           | -<br>V                     |                                         |      |
| IntWave<br>RampWave<br>SinWave                                                                                                    | Integer<br>Integer<br>Integer                                                                              | Historian.IntWave<br>Historian.RampWave<br>Historian.SinWave                                                                                                    | *           | *                          |                                         |      |
| IntWave<br>RampWave<br>SinWave<br>Temperature1                                                                                                    | Integer<br>Integer<br>Integer<br>Integer                                                                   | Historian.IntWave<br>Historian.RampWave<br>Historian.SinWave<br>Line001.Temperature1                                                                                                    | * * *       | * * *                      |                                         |      |
| IntWave<br>RampWave<br>SinWave<br>Temperature1<br>AdminRequests_sec                                                                                                    | Integer<br>Integer<br>Integer<br>Integer<br>Decimal                                                        | Historian.IntWave<br>Historian.RampWave<br>Historian.SinWave<br>Line001.Temperature1<br>{Diagnostics}.AdminRequests/sec                                                                                                    | * * * *     | * * *                      |                                         |      |
| IntWave<br>RampWave<br>SimWave<br>Temperature 1<br>AdminRequests_sec<br>Reading_HistoryMax_ms                                                                                                    | Integer<br>Integer<br>Integer<br>Decimal<br>Decimal                                                        | Historian.IntWave<br>Historian.RampWave<br>Historian.SinWave<br>Line001.Temperature1<br>(Diagnostics).AdminRequests/sec<br>(Diagnostics).Reading.HistoryMax                                                                                                    | * * * * *   | * * * * * * *              |                                         |      |
| IntWave<br>RampWave<br>SinWave<br>Temperature 1<br>AdminRequests_sec<br>Reading_HistoryMax_ms<br>Reading_HistoryRequests_sec                                                                                                    | Integer<br>Integer<br>Integer<br>Decimal<br>Decimal<br>Decimal                                             | Historian.IntWave<br>Historian.SampWave<br>Linc001.Temperature1<br>(Diagnostics).AdminRequests/sec<br>(Diagnostics).Reading.HistoryMax<br>(Diagnostics).Reading.HistoryRequ                                                                                                    | * * * * * * | * * * * *                  |                                         |      |
| IntWave<br>RampWave<br>SinWave<br>Temperature 1<br>AdminRequests_sec<br>Reading_HistoryMax_ms<br>Reading_LiveMax_ms                                                                                                    | Integer<br>Integer<br>Integer<br>Decimal<br>Decimal<br>Decimal<br>Decimal                                  | Historian.IntWave<br>Historian.SampWave<br>Historian.SimWave<br>Line001.Temperature1<br>(Diagnostics).AdminRequests/sec<br>(Diagnostics).Reading.HistoryMax<br>(Diagnostics).Reading.HistoryRequ<br>(Diagnostics).Reading.LiveMax-ms                                                                                                    | * * * * * * | ****                       |                                         |      |
| IntWave<br>RampWave<br>SinWave<br>Temperature1<br>AdminRequests_sec<br>Reading_HistoryMax_ms<br>Reading_LiveMax_ms<br>Reading_LiveMax_ms<br>Reading_LiveRequests_sec                                                                             | Integer<br>Integer<br>Integer<br>Decimal<br>Decimal<br>Decimal<br>Decimal<br>Decimal                       | Historian.RampWave<br>Historian.SampWave<br>Historian.SinWave<br>Line001.Temperature1<br>{Diagnostics}.AdminRequests/sec<br>{Diagnostics}.Reading.HistoryMax<br>{Diagnostics}.Reading.LiveMax-ms<br>{Diagnostics}.Reading.LiveMax-ms<br>{Diagnostics}.Reading.LiveRequests                                                                                                    | ****        | ****                       |                                         |      |
| IntWave<br>RampWave<br>SintWave<br>Temperature1<br>AdminRequests_sec<br>Reading_historyNax_ms<br>Reading_LiveRequests_sec<br>Reading_LiveRequests_sec<br>Reading_LiveRequests_sec                                                                | Integer<br>Integer<br>Integer<br>Decimal<br>Decimal<br>Decimal<br>Decimal<br>Decimal<br>Decimal            | Historian.RampWave<br>Historian.SampWave<br>Historian.SinWave<br>Line001.Temperature1<br>(Diagnostics).Reading.HistoryMax<br>(Diagnostics).Reading.LiveTwMax-ms<br>(Diagnostics).Reading.LiveRequest<br>(Diagnostics).Reading.LiveRequest<br>(Diagnostics).Reading.LiveRequest                                                                                                    | ****        | *****                      |                                         |      |
| IntWave RampWave SinWave Imperature1 AdminRequests_sec Reading_HistoryMax_ms Reading_LiveMax_ms Reading_LiveMay_ms Reading_LiveRequests_sec Reading_LiveRequests_sec Reading_LiveTVQs_sec Reading_NumClients                                     | Integer<br>Integer<br>Integer<br>Decimal<br>Decimal<br>Decimal<br>Decimal<br>Decimal<br>Decimal            | Historian.RampWave<br>Historian.RampWave<br>Historian.SinWave<br>Line001.Temperature1<br>(Diagnostics).Reading.HistoryMax<br>(Diagnostics).Reading.HistoryRequ<br>(Diagnostics).Reading.LiveMax-ms<br>(Diagnostics).Reading.LiveMaxequests<br>(Diagnostics).Reading.LiveTVQs/sec<br>(Diagnostics).Reading.NumClients                                                                                                    | ******      | ****                       |                                         |      |
| IntWave RampWave SirWave Temperature1 AdminRequests_sec Reading_HistoryMax_ms Reading_LiveMax_ms Reading_LiveRvax_ms Reading_LiveRvax_ms Reading_LiveRvax_ms Reading_NiveRvax_sec Reading_NiveRvax_sec Reading_TagHandles                        | Integer<br>Integer<br>Integer<br>Decimal<br>Decimal<br>Decimal<br>Decimal<br>Decimal<br>Decimal<br>Decimal | Historian.IntWave<br>Historian.RampWave<br>Historian.SinWave<br>Line001.Temperature1<br>{Diagnostics}.AdminRequests/sec<br>{Diagnostics}.Reading.HistoryRequ<br>{Diagnostics}.Reading.LiveRequests<br>{Diagnostics}.Reading.LiveRequests<br>{Diagnostics}.Reading.LiverTVQs/sec<br>{Diagnostics}.Reading.NumClients<br>{Diagnostics}.Reading.TagHandles                                                                    | ****        | ****                       |                                         |      |
| IntWave RampWave SinWave Temperature 1 AdminRequests_sec Reading_HistoryMax_ms Reading_HistoryRequests_sec Reading_LiveRVax_ms Reading_LiveRvax_ms Reading_LiveRvax_ms Reading_LiveRvax_sec Reading_NewClients Reading_TVQs_sec Reading_TVQs_sec | Integer<br>Integer<br>Integer<br>Decimal<br>Decimal<br>Decimal<br>Decimal<br>Decimal<br>Decimal<br>Decimal | Historian.IntWave<br>Historian.RampWave<br>Historian.SinWave<br>Line001.Temperature1<br>{Diagnostics}.AdminRequests/sec<br>{Diagnostics}.Reading.HistoryMax<br>{Diagnostics}.Reading.LiveMax-ms<br>{Diagnostics}.Reading.LiveRequest<br>{Diagnostics}.Reading.LiveRequest<br>{Diagnostics}.Reading.LiveRequest<br>{Diagnostics}.Reading.NumClients<br>{Diagnostics}.Reading.TagHandles<br>{Diagnostics}.Reading.TagHandles | *****       | ****                       |                                         |      |

# **Point Configuration**

#### Address

You can use the Browse button to see the available data in the CanaryHistorian database, or you can write a Tag address directly in the Item field.

| l |         |             |              |              |           | _        |         |                     |       |             |
|---|---------|-------------|--------------|--------------|-----------|----------|---------|---------------------|-------|-------------|
|   | TagName | No          | de           |              |           |          |         |                     |       | Address     |
|   |         |             |              |              |           |          |         |                     |       |             |
|   |         | CanaryLabs1 |              |              |           |          |         |                     |       |             |
|   |         |             |              |              |           |          |         |                     |       |             |
|   |         |             |              | 1            | tem:      |          |         |                     |       | Verify      |
|   |         |             |              |              |           |          |         |                     |       |             |
|   |         |             |              |              |           |          |         |                     |       |             |
|   |         |             |              |              | Brows     | se items |         |                     |       |             |
|   |         |             |              |              |           |          |         |                     |       |             |
|   |         |             | Search Iter  | ms           |           |          |         |                     |       | ×           |
|   |         |             |              |              |           |          |         |                     | _     |             |
|   |         |             | Search Mask: |              |           |          |         |                     | _     | Search      |
|   |         |             | ServerName   | DatabaseName | TagName   | Value    | Quality | Timestamn           | Type  | Description |
|   |         |             | LuizOtavio   | Historian    | FloatWave | 55       | 192     | 02/04/2021 11:48:04 | Int32 | Description |
|   |         |             | LuizOtavio   | Historian    | IntWave   | 71       | 192     | 02/04/2021 01:41:48 | Int32 |             |
|   |         |             | LuizOtavio   | Historian    | RampWave  | 6        | 192     | 02/04/2021 01:41:48 | Int32 |             |
|   |         |             | LuizOtavio   | Historian    | SinWave   | 07       | 192     | 02/04/2021 01:41:48 | Int32 |             |

For a simple Tag, use the syntax: ?DatabaseName?.?VariableName?. E.g.:

| TagName            | Address            |
|--------------------|--------------------|
| Motor1 Temperature | Motor1.Temperature |
| Motor1 RPM         | Motor1.RPM         |
| Motor2 Temperature | Motor2.Temperature |
| Motor2 RPM         | Motor2.RPM         |

Or, you can create a Template (ex. Motor1 and Motor2), and input it into the Points list. Its members (ex. Temperature and RPM) will be mapped automatically. E.g.:

| Engineering Environment                               |                                                                     |  |  |  |  |  |
|-------------------------------------------------------|---------------------------------------------------------------------|--|--|--|--|--|
| TagName                                               | Address                                                             |  |  |  |  |  |
| Motor1                                                | Motor1                                                              |  |  |  |  |  |
| Motor2 Motor2                                         |                                                                     |  |  |  |  |  |
| Runtime                                               |                                                                     |  |  |  |  |  |
|                                                       | Address                                                             |  |  |  |  |  |
| TagName                                               | Address                                                             |  |  |  |  |  |
| TagName<br>Motor1.Temperature                         | Address Motor1.Temperature1                                         |  |  |  |  |  |
| TagName<br>Motor1.Temperature<br>Motor1.RPM           | Address<br>Motor1.Temperature1<br>Motor1.RPM                        |  |  |  |  |  |
| TagNameMotor1.TemperatureMotor1.RPMMotor2.Temperature | Address<br>Motor1.Temperature1<br>Motor1.RPM<br>Motor2.Temperature1 |  |  |  |  |  |

Array elements are also automatically expanded in runtime.

Use the Verify button to check if a name is valid and get the current value and quality.

|   | Channels Nodes Points              | AccessTypes |                           |      |  |  |  |  |  |  |
|---|------------------------------------|-------------|---------------------------|------|--|--|--|--|--|--|
|   | Drag a column header here to group |             |                           |      |  |  |  |  |  |  |
|   | TagName                            | Node        | Addro                     | ess  |  |  |  |  |  |  |
| * |                                    |             |                           |      |  |  |  |  |  |  |
| ø |                                    | CanaryLabs1 | Historian.FloatWave       |      |  |  |  |  |  |  |
|   |                                    |             | Item: Historian.FloatWave | rify |  |  |  |  |  |  |
|   |                                    |             |                           |      |  |  |  |  |  |  |

# TagProvider

⚠

This Communication Protocol supports the TagProvider feature, which is a tool that allows you to access your Communication Device Data Model without creating project Tags.

For more information, please refer to the TagProvider document.

## How to Configure

To configure the CanaryLabs protocol as a TagProvider, navigate to Edit > Tags > Providers, and create a new provider for the CanaryLabs protocol.

Configure the items under the PrimaryStation column the same way that was described in the Node Configuration.

|   | Assets Objects Templates Providers Historian HistorianTables |                  |                                               |                                      |        |              |              |                                                      |  |
|---|--------------------------------------------------------------|------------------|-----------------------------------------------|--------------------------------------|--------|--------------|--------------|------------------------------------------------------|--|
|   | Create new TagProvider                                       |                  |                                               |                                      |        |              |              |                                                      |  |
| Γ | Drag a column heade                                          | er here to group |                                               | _                                    |        | _            | _            |                                                      |  |
|   | Name                                                         | Provider         | PrimaryStation                                | BackupStation                        | Access | ReadTime     | WriteTime    | D                                                    |  |
| ø | CanaryLabs                                                   | CanaryLabs       |                                               |                                      | ReadWr | 00:00:00.500 | 00:00:00.500 | CanaryLabs Historian - CanaryLabs Connector - Custom |  |
|   |                                                              |                  | Server Name:<br>Client Id:<br>ConnectionType: | localhost<br>CanaryLabs<br>Anonymous | _      |              |              |                                                      |  |
|   |                                                              |                  | UserName:<br>Password:<br>View:<br>Dataset:   |                                      |        |              |              |                                                      |  |
|   |                                                              |                  | Test Connection                               |                                      |        |              |              |                                                      |  |

# Troubleshooting

The status of the driver execution can be observed through the diagnostic tools, which are:

- Trace window
- Property Watch

Module Information

A status value of 0 (zero) means the communication was successful. Negative values indicate an internal driver error, and positive values are the protocol's error codes.

## Appendix

## CanaryLabs Configuration Procedure

Once you have the CanaryLabs Historian software and the Canary Admin application installed, you will need to configure some permissions for the connection to work.

#### Admin Configuration

#### Open the Admin Tab.

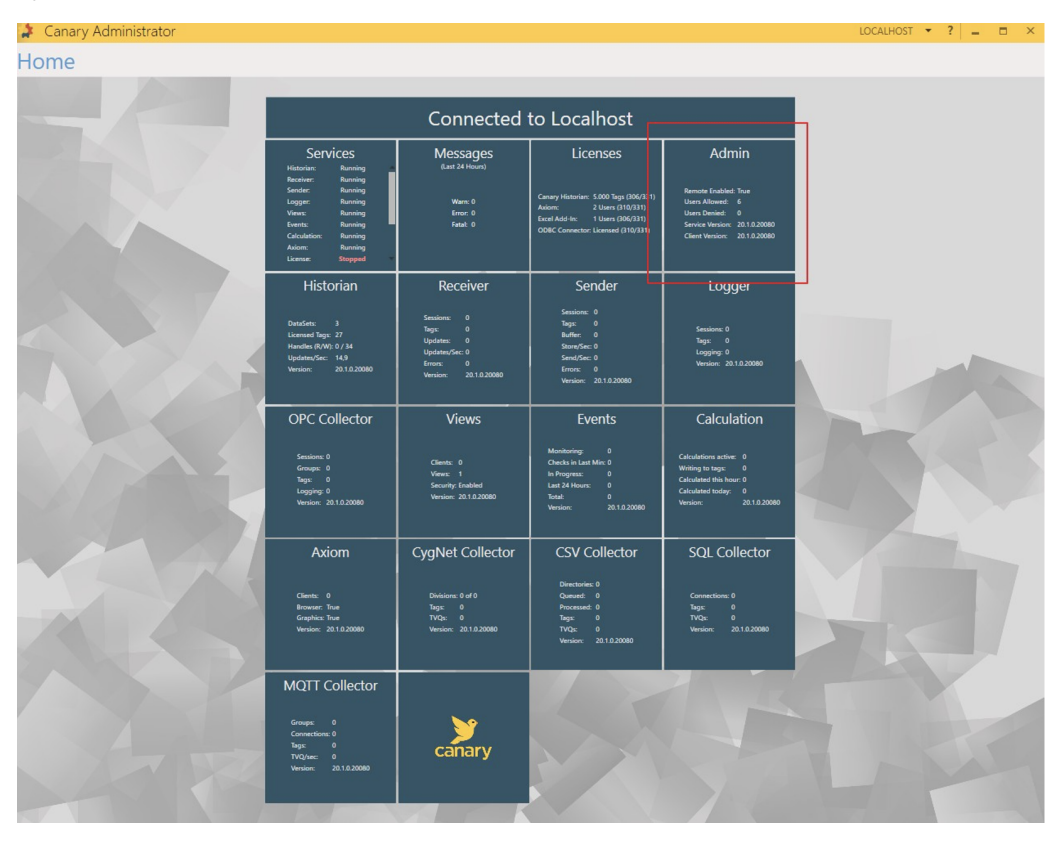

Under Endpoints, select every checkbox, but do not change the port numbers.

| 🤹 Canary Adm | ninistrator    |          |          |         |      |  |
|--------------|----------------|----------|----------|---------|------|--|
| Home Ac      | lmin ×         |          |          |         |      |  |
| Endpoints    | ENDPOINTS      |          |          |         |      |  |
|              | 🖌 Net.Pipe - / | Anonymou | is (Loca | l Only) |      |  |
| Access       | 🖌 Net.TCP - V  | Vindows  | Port:    | 55273   |      |  |
| Settings     | 🖌 Net.TCP - L  | lsername | Port:    | 55273   |      |  |
|              | CERTIFICATE (  | Usernam  | ie)      |         | INFO |  |
|              | Store Name:    | Му       |          |         | •    |  |
|              | Find Type:     | FindBySu | ibjectN  | ame     | •    |  |
|              | Subject Name:  | DESKTOR  | 40790    | DAF.    |      |  |
|              |                |          |          |         |      |  |
|              |                |          |          |         |      |  |
|              |                |          |          |         |      |  |
|              |                |          |          |         |      |  |

Under Access, add the users that will be allowed to access the CanaryAdmin programs.

- Anonymous
  System
  Administrator
  Interactive

- Everyone?Your User?.

| 🔰 Canary Adm       | inistrator                                                                        |            |      | LOCALHOST | • | ?    | - |     | ×   |
|--------------------|-----------------------------------------------------------------------------------|------------|------|-----------|---|------|---|-----|-----|
| Home Ad            | lmin ×                                                                            |            |      |           |   |      |   |     |     |
| Endpoints          | ALLOW                                                                             | ADD REMOVE | DENY |           |   | ADD. | • | REM | OVE |
| Access<br>Settings | Administradores<br>Todos<br>LOGON ANÔNIMO<br>Luiz Otavio<br>INTERATIVO<br>SISTEMA |            |      |           |   |      |   |     |     |

Under Settings, make sure the checkbox for the Persist Last Connection is selected.

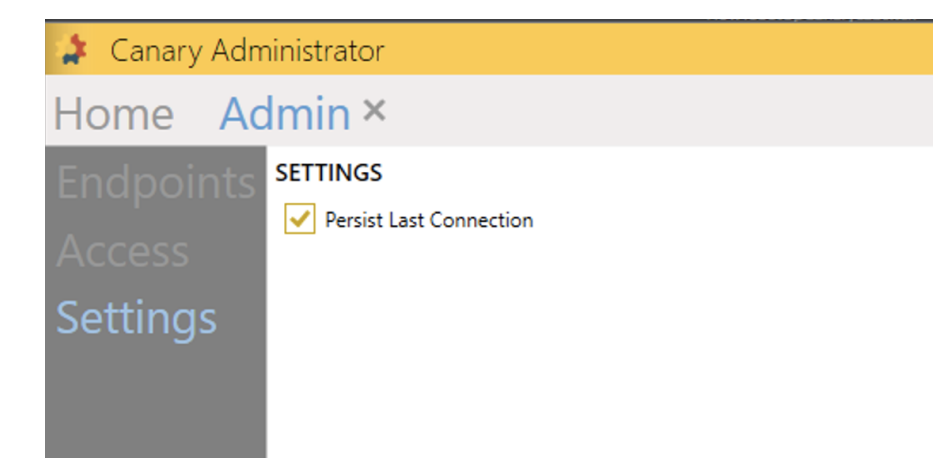

## **Receiver Configuration**

Open the Receiver Tab.

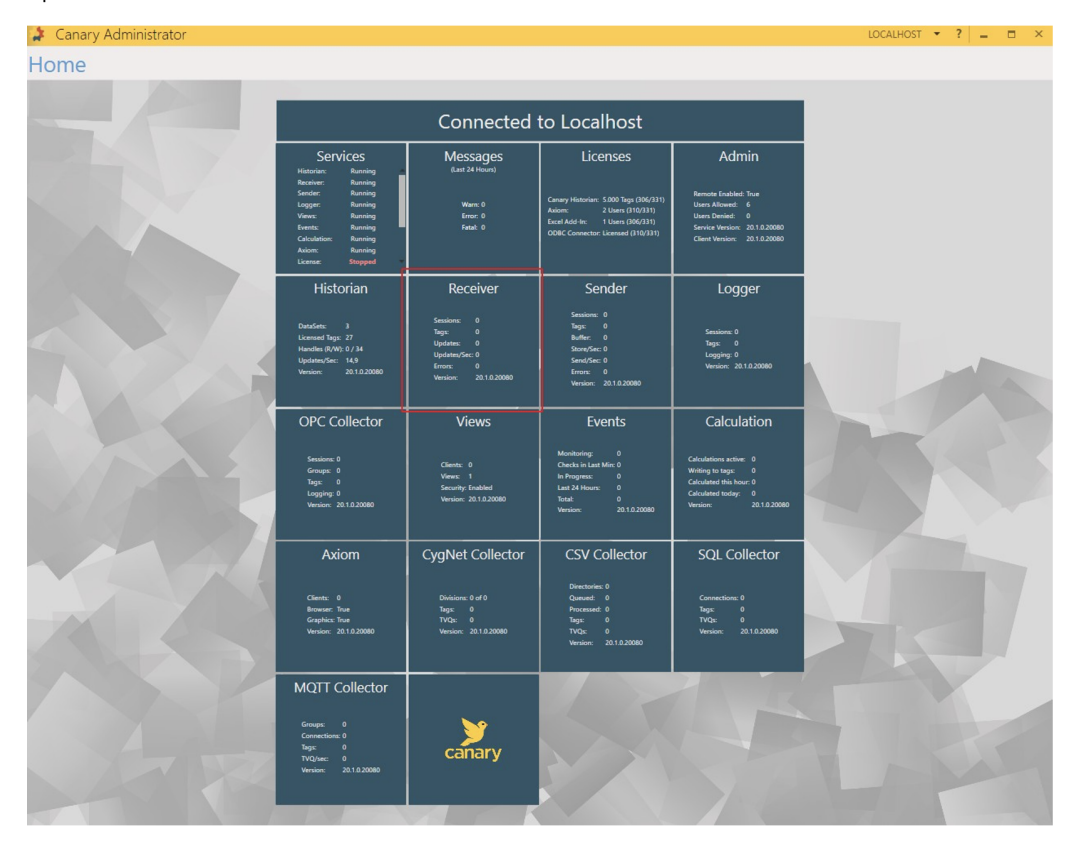

Under Endpoints, select every checkbox, but do not change the port numbers.

| 🤰 Canary Adm | ninistrator    |              |         |       |      |  |
|--------------|----------------|--------------|---------|-------|------|--|
| Home Re      | ceiver ×       |              |         |       |      |  |
| Endpoints    | ENDPOINTS      |              |         |       |      |  |
|              | 🖌 Net.Pipe - A | Anonymous (l | Local C |       |      |  |
|              | 🗸 Net.TCP - U  | lsername     | Port:   | 55256 |      |  |
|              | 🖌 Net.TCP - A  | nonymous     | Port:   | 55255 |      |  |
|              | CERTIFICATE (  | Username)    |         |       | INFO |  |
|              | Store Name:    | Му           |         |       | -    |  |
|              | Find Type:     | FindBySubje  | ectNam  | ne    | -    |  |
|              | Subject Name:  | DESKTOP-40   | orron   | 8     |      |  |
|              |                |              |         |       |      |  |

## Sender Configuration

Open the Sender Tab.

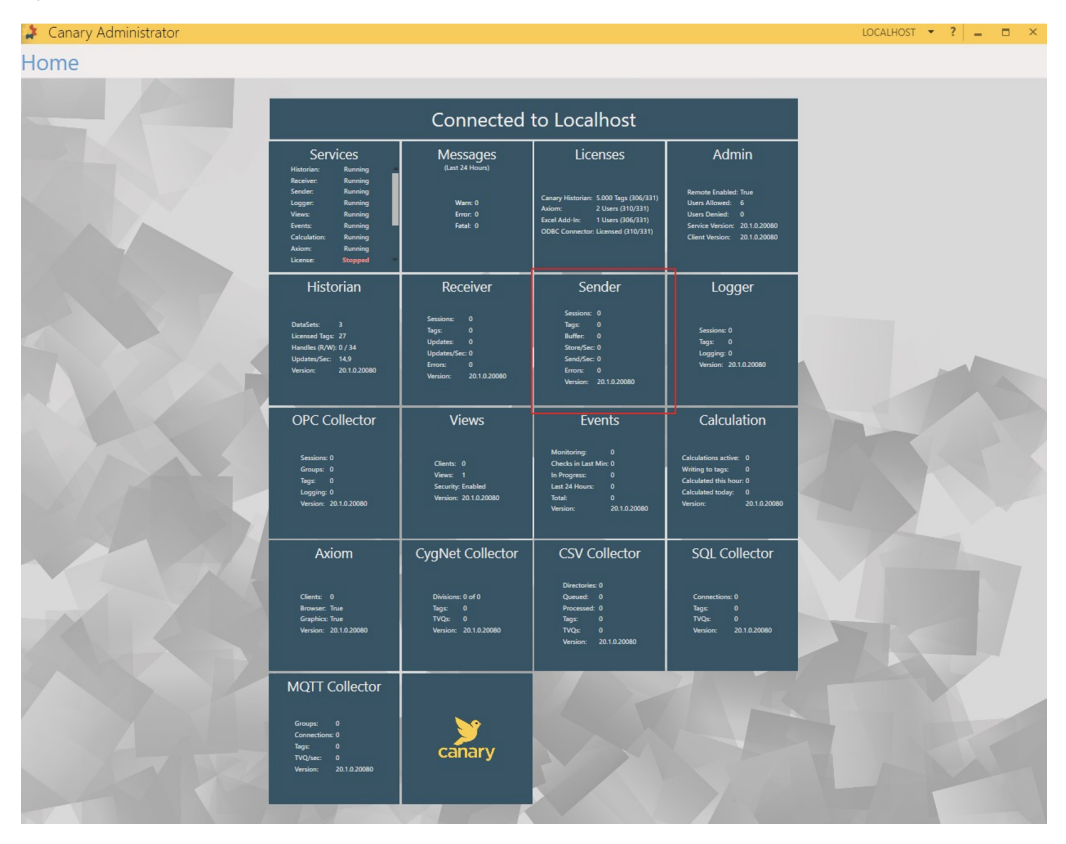

Under **Configuration > Endpoints,** select every checkbox, but do not change the port numbers.

| 👔 Canary Administrator |               |                                  |       |       |  |  |  |  |  |
|------------------------|---------------|----------------------------------|-------|-------|--|--|--|--|--|
| Home Sender ×          |               |                                  |       |       |  |  |  |  |  |
| Credentials ENDPOINTS  |               |                                  |       |       |  |  |  |  |  |
| Credentials            | Vet.Pipe -    | NetPipe - Anonymous (Local Only) |       |       |  |  |  |  |  |
| Endpoints              | 🖌 Https - Use | rname (SOAP)                     | Ports | 55252 |  |  |  |  |  |
| Access                 | 🖌 Http - Ano  | Port                             | 55251 |       |  |  |  |  |  |
|                        | 🖌 Https - Use | rname (Web API)                  | Ports | 55254 |  |  |  |  |  |
|                        | 🖌 Http - Ano  | nymous (Web API)                 | Port  | 55253 |  |  |  |  |  |
|                        | CERTIFICATE ( | (Username)                       |       | INFO  |  |  |  |  |  |
|                        | Store Name:   | My                               |       | -     |  |  |  |  |  |
|                        | Find Type:    | ne                               | -     |       |  |  |  |  |  |
|                        | Subject Name: |                                  |       |       |  |  |  |  |  |
|                        |               |                                  |       |       |  |  |  |  |  |

Under Configuration > Access, add all the users that will be allowed to write in the Canary Historian. E.g.:

- Anonymous
  System
  Administrator
  Interactive
  Everyone
  ? Your User?.

| 🤰 Canary Admin | istrator        |          |    |      | LOCALHOST | • | ?  | - |     | ×   |
|----------------|-----------------|----------|----|------|-----------|---|----|---|-----|-----|
| Home Sen       | der ×           |          |    |      |           |   |    |   |     |     |
| Credentials    | ALLOW           | ADD REMO | /E | DENY |           |   | AD | D | REM | OVE |
| Endpoints      | Administradores |          |    |      |           |   |    |   |     |     |
| LINDOULS       | Todos           |          |    |      |           |   |    |   |     |     |
| Access         | LOGON ANÔNIMO   |          |    |      |           |   |    |   |     |     |
|                |                 |          |    |      |           |   |    |   |     |     |
|                |                 |          |    |      |           |   |    |   |     |     |
|                |                 |          |    |      |           |   |    |   |     |     |

## **Views Configuration**

Open the Views Tab.

| Administrator |                                                                                                    |                                                                                              |                                                                                                    |                                                                                                    | LOCALHOST 🔻 ? 📃 🗖 🗙 |
|---------------|----------------------------------------------------------------------------------------------------|----------------------------------------------------------------------------------------------|----------------------------------------------------------------------------------------------------|----------------------------------------------------------------------------------------------------|---------------------|
| Home          |                                                                                                    |                                                                                              |                                                                                                    |                                                                                                    |                     |
|               |                                                                                                    | Connected                                                                                    | to Localhost                                                                                                    |                                                                                                    |                     |
|               | Services<br>Historian: Running                                                                                                    | Messages<br>(Last 24 Hours)                                                                  | Licenses                                                                                                    | Admin                                                                                                    |                     |
|               | Receiver: Running<br>Sereder: Running<br>Logger: Running<br>Views: Running<br>Events: Running<br>Calculation: Running<br>Axiom: Running<br>License: <b>Stopped</b> | Warn: 0<br>Error: 0<br>Fatal: 0                                                              | Canary Historian: 5,000 Tags (106/331)<br>Axiom: 2 Users (310/331)<br>Excel Add-In: 1 Users (306/331)<br>ODBC Connector: Licensed (310/331) | Remote Enabled: Toue<br>Users Allowed: 6<br>Users Denied: 0<br>Service Version: 20.1.0.20080<br>Client Version: 20.1.0.20080 |                     |
|               | Historian                                                                                                    | Receiver                                                                                     | Sender                                                                                                    | Logger                                                                                                    |                     |
|               | DataSett: 3<br>Licensed Taps: 27<br>Handles (R/W): 0 / 34<br>Updates/Sec: 14,9<br>Version: 20.1.0.20080                                                            | Sessions: 0<br>Tags: 0<br>Updates: 0<br>Updates:/Sec: 0<br>Grace: 0<br>Version: 20.1.0.20080 | Sessions: 0<br>Tage: 0<br>Buffer: 0<br>Store/Sec: 0<br>Smd/Sec: 0<br>Errora: 0<br>Version: 20.1.0.20080                                     | Sessions: 0<br>Tags: 0<br>Logging: 0<br>Version: 20.1.0.20080                                                                |                     |
|               | OPC Collector                                                                                                    | Views                                                                                        | Events                                                                                                    | Calculation                                                                                                    |                     |
|               | Sessions: 0<br>Groups: 0<br>Tags: 0<br>Logging: 0<br>Venion: 20.1.0.20080                                                                                          | Clients: 0<br>Views: 1<br>Security: Enabled<br>Version: 20.1.0.20080                         | Monitoring: 0<br>Checks in Last Mirc 0<br>In Progress: 0<br>Last 24 Houns: 0<br>Total: 0<br>Version: 2010/2080                              | Calculations active: 0<br>Writing to tags: 0<br>Calculated this hour: 0<br>Calculated today: 0<br>Version: 20.1.0.20080      |                     |
|               | Axiom                                                                                                    | CygNet Collector                                                                             | CSV Collector                                                                                                    | SQL Collector                                                                                                    |                     |
|               | Clients: 0<br>Browner: True<br>Graphics: True<br>Version: 20.1.0.20080                                                                                             | Divisions: 0 of 0<br>Tags: 0<br>TYQs: 0<br>Venion: 20.1.0.20080                              | Directories 0<br>Queued: 0<br>Processed: 0<br>Togs: 0<br>TVQ: 0<br>Version: 2010.20080                                                      | Connections: 0<br>Togix 0<br>TVQa: 0<br>Vension: 20.1.0.20080                                                                |                     |
|               | MQTT Collector                                                                                                    |                                                                                              |                                                                                                    | 2017                                                                                                    |                     |
| - H           | Groups: 0<br>Connections: 0<br>Tags: 0<br>TVQ/snc: 0<br>Version: 20.1.0.20080                                                                                      | canary                                                                                       |                                                                                                    |                                                                                                    |                     |
|               |                                                                                                    |                                                                                              |                                                                                                    |                                                                                                    |                     |

Under Configuration > Endpoints, select every checkbox, but do not change the port numbers.

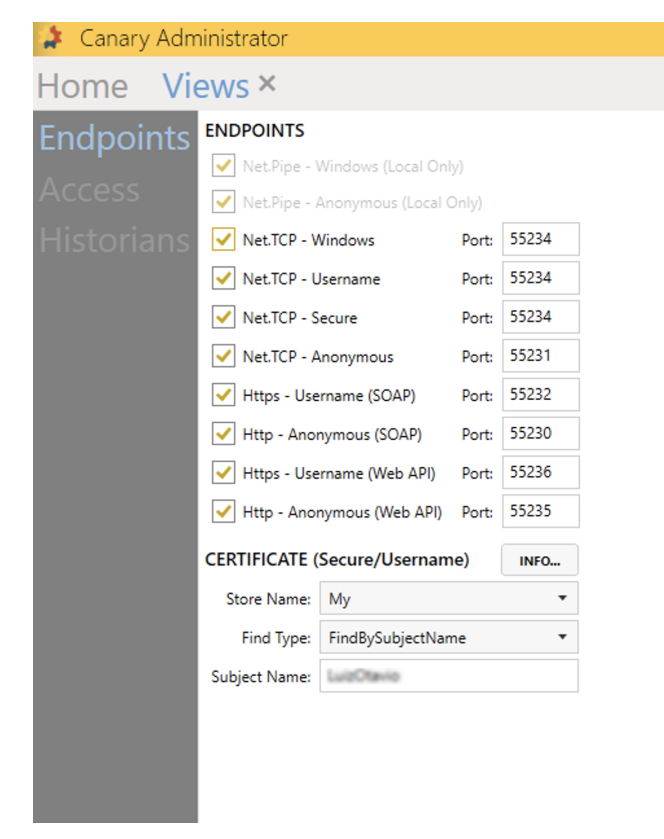

Under Configuration > Access, add all the users that will be allowed to write in Canary Historian. E.g.:

- Anonymous
  System
  Administrator
  Interactive
  Everyone
  ? Your User?.

| 🤰 Canary Adm         | inistrator                                                     |         |                        | LOCALHOST 🝷 | ? –    |         |
|----------------------|----------------------------------------------------------------|---------|------------------------|-------------|--------|---------|
| Home Vie             | ews ×                                                          |         |                        |             |        |         |
| Endpoints            | ALLOW                                                          | ADD REM | OVE DENY               |             | ADD    | REMOVE  |
| Access<br>Historians | Todos<br>LOGON ANÔNIMO<br>Luiz Otavio<br>INTERATIVO<br>SISTEMA |         |                        |             |        |         |
|                      | ALLOW (Secure Endpoint)                                        | Der     | DENY (Secure Endpoint) | ALLOW       | REMOVE | REFRESH |

## Under Security > Permissions, add the users for the Root path with the *ReadWrite* AccessType.

| 🌲 Canary Administ                   | trator       |                      | LOCALHO | ST 🔻      | ?   _     | = × |
|-------------------------------------|--------------|----------------------|---------|-----------|-----------|-----|
| Home View                           | s ×          |                      |         |           |           |     |
| Permissions<br>Overview<br>Settings | BROWSE       | EXPLICIT PERMISSIONS |         | DD        |           |     |
|                                     | ▲ Views      |                      |         |           |           |     |
|                                     | ▶ LuizOtavio | USER                 | PATH    |           | ACCESS    |     |
|                                     |              | Luiz Otavio          | ROOT    | ReadWrite |           |     |
|                                     |              | INTERATIVO           | ROOT    | F         | ReadWrite |     |
|                                     |              | Todos                | ROOT    | F         | ReadWrite |     |
|                                     |              | LOGON ANÔNIMO        | ROOT    | F         | ReadWrite |     |
|                                     |              |                      |         |           |           |     |
|                                     |              |                      |         |           |           |     |
|                                     |              |                      |         |           |           |     |
|                                     |              |                      |         |           |           |     |
|                                     |              |                      |         |           |           |     |

Under **Security > Settings**, make sure the *Security Enabled c*heckbox is selected.

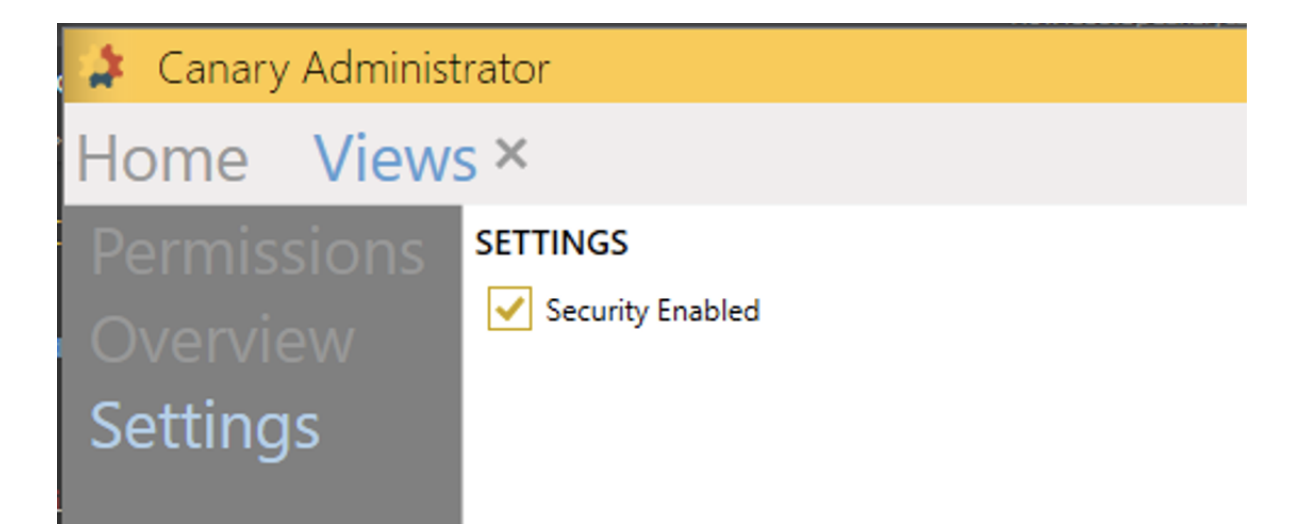